### How to Subscribe to License Notifications

You Must First Create a BreEZE VO Account. Begin at the Bureau's website and click on the Breeze icon. This will take you to the Department's Breeze Online Services.

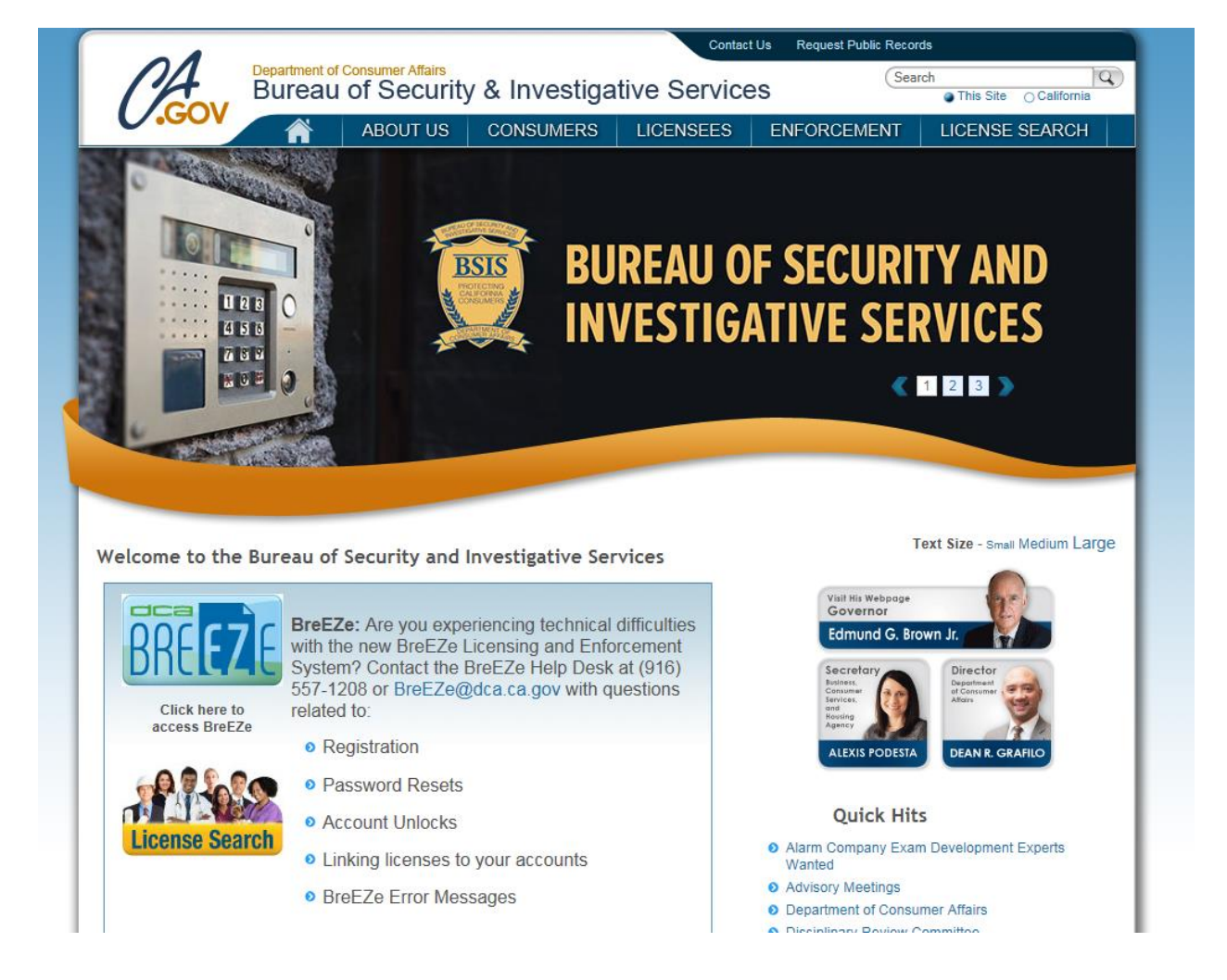

# Click on the New Users Breeze Registration link

| Dangstmant of C                                                                                                    | Consumer Affeirs                                                                                                    |                                                                                                    | About BreEZe                                                                                                    | FAQ's                                                                       | Help Tutorials                                                  |                            |
|----------------------------------------------------------------------------------------------------|----------------------------------------------------------------------------------------------------|----------------------------------------------------------------------------------------------------|----------------------------------------------------------------------------------------------------|-----------------------------------------------------------------------------|-----------------------------------------------------------------|----------------------------|
|                                                                                                    |                                                                                                    |                                                                                                    |                                                                                                    |                                                                             |                                                                 |                            |
| Gov BRF                                                                                                    | F7F                                                                                                    |                                                                                                    |                                                                                                    |                                                                             |                                                                 |                            |
| Dire                                                                                                    |                                                                                                    |                                                                                                    |                                                                                                    |                                                                             |                                                                 |                            |
|                                                                                                    |                                                                                                    |                                                                                                    |                                                                                                    |                                                                             |                                                                 | Skip nav                   |
|                                                                                                    |                                                                                                    |                                                                                                    |                                                                                                    |                                                                             |                                                                 | Conta                      |
| DCA BreEZe Online Services                                                                                                    |                                                                                                    |                                                                                                    |                                                                                                    |                                                                             |                                                                 |                            |
| Welcome to the California Department of Consu<br>shop for consumers, licensees and applicants! E<br>can submit license applications, renew a license<br>• If you were registered with the DCA Onlin | mer Affairs (DCA) BreEze On<br>BreEze enables consumers to<br>e and change their address an<br>e Professional Licensing sen<br>ts for American Express, Dis | ine Services. BreEZe is<br>verify a professional lice<br>nong other services.<br>ces before, you will nee<br>over, MasterCard, and V | DCA's new licensir<br>ense and file a cons<br>d to re-register with<br>Visa.                                                                                                    | ig and enfo<br>sumer comp<br>BreEZe.                                        | rcement system a<br>olaint. Licensees a                         | nd a one-s<br>ind applic a |
| Breeze only accepts credit card payment                                                                                                    |                                                                                                    |                                                                                                    |                                                                                                    |                                                                             |                                                                 |                            |
| Breeze only accepts credit card payment     FOR CONSUME                                                                                                    | RS                                                                                                    | FO                                                                                                    | RAPPLICANT                                                                                                    | S AND L                                                                     | CENSEES                                                         |                            |
| • Breeze only accepts credit card payment<br>FOR CONSUME<br>Check Licenses and file c                                                                                                    | RS<br>complaints.                                                                                                    | FO<br>Applic                                                                                                    | R APPLICANT<br>ant and licensing<br>You will need to <u>i</u><br>existing user na                                                                                                    | S AND L<br>needs are<br>egister, or<br>me and p                             | ICENSEES<br>available here.<br><sup>.</sup> use your<br>assword |                            |
| FOR CONSUME<br>Check Licenses and file c<br>License<br>SEARCH                                                                                                    | RS<br>complaints.<br>ile a<br>PLAINT                                                                                                    | FO                                                                                                    | R APPLICANT<br>ant and licensing<br>You will need to <u>i</u><br>existing user na<br>Returni                                                                                                    | S AND LI<br>needs are<br>register, or<br>me and pa<br>ng User               | ICENSEES<br>available here.<br>ruse your<br>assword             |                            |
| • Breeze only accepts credit card payment<br>FOR CONSUME<br>Check Licenses and file of<br>License<br>SEARCH                                                                                         | RS<br>complaints.<br>ile a<br>PLAINT                                                                                                    | FO<br>Applic<br>Fields mark                                                                                                    | R APPLICANT<br>ant and licensing<br>You will need to g<br>existing user na<br>Returni<br>ced with * are requir                                                                                                    | SANDLI<br>needs are<br>register, or<br>me and pa<br>ng User<br>ed           | ICENSEES<br>available here.<br>' use your<br>assword            |                            |
| FOR CONSUME<br>Check Licenses and file c<br>License<br>SEARCH                                                                                                    | RS<br>complaints.<br>ile a<br>PLAINT                                                                                                    | FO<br>Applic<br>Fields mark<br>+ User ID:                                                                                            | R APPLICANT<br>ant and licensing<br>You will need to <u>i</u><br>existing user na<br>Returni<br>ked with* are requir                                                                                                    | S AND LI<br>needs are<br>register, or<br>me and pa<br>ng User<br>ed         | ICENSEES<br>available here.<br>use your<br>assword              |                            |
| • Breeze only accepts credit card payment<br>FOR CONSUME<br>Check Licenses and file of<br>License<br>SEARCH                                                                                         | RS<br>complaints.<br>ile a<br>PLAINT                                                                                                    | FO<br>Applic<br>Fields mark<br>• User ID:<br>• Passwo                                                                                | R APPLICANT<br>ant and licensing<br>You will need to p<br>existing user na<br>Returni<br>ked with* are requir                                                                                                    | S AND LI<br>needs are<br>register, or<br>me and po<br>ng User<br>ed         | ICENSEES<br>available here.<br>use your<br>assword              |                            |
| • Breeze only access credit card payment<br>FOR CONSUME<br>Check Licenses and file c<br>License<br>SEARCH                                                                                           | RS<br>complaints.<br>ile a<br>PLAINT                                                                                                    | FO<br>Applic<br>Fields mark<br>• User ID:<br>• Passwo<br>Forgot P<br>Forgot U                                                        | R APPLICANT<br>ant and licensing<br>You will need to g<br>existing user na<br>Returni<br>ced with* are requir<br>ced with* are requir<br>ced with* are requir<br>ced with* are requir<br>ced with* are requir<br>ced with* are requir | S AND LI<br>needs are<br><u>egister</u> , or<br>me and pi<br>ng User<br>ed  | ICENSEES<br>available here.<br>use your<br>assword<br>Sign II   |                            |
| • Breeze only accepts credit card payment<br>FOR CONSUME<br>Check Licenses and file of<br>License<br>SEARCH                                                                                         | RS<br>complaints.<br>ile a<br>PLAINT                                                                                                    | FO<br>Applic<br>Fields mark<br>+ User ID:<br>+ Passwo<br>Forgot U                                                                    | R APPLICANT<br>ant and licensing<br>You will need to p<br>existing user na<br>Returni<br>ked with* are requir<br>rd:<br>assword?<br>ser ID?                                                                                           | S AND LI<br>needs are<br>register, or<br>me and po<br>ng User<br>ed         | ICENSEES<br>available here.<br>use your<br>assword<br>Sign In   |                            |
| • Breeze only accepts credit card payment<br>FOR CONSUME<br>Check Licenses and file c<br>License<br>SEARCH                                                                                          | RS<br>complaints.                                                                                                    | FO<br>Applic<br>Fields mark<br>• User ID:<br>• Passwo<br>Forgot U                                                                    | R APPLICANT<br>ant and licensing<br>You will need to <u>j</u><br>existing user na<br>Returni<br>ced with* are requir<br>rd:<br>ser ID?<br>New<br><u>BreEZe R</u>                                                                      | S AND LI<br>needs are<br>register, or<br>me and particular<br>ng User<br>ed | ICENSEES<br>available here.<br>' use your<br>assword<br>Sign It |                            |

## Complete User Registration Page then click NEXT

| Department of Consumer Affair                                                                                                 | <u>About BreEZe</u> <u>FAQ's</u> <u>Help Tutorials</u>                                            |
|----------------------------------------------------------------------------------------------------|---------------------------------------------------------------------------------------------------|
| DICL44C                                                                                                    | <u>Skip navigati</u><br>Logon   <u>Contact U</u>                                                  |
| User Registration<br>Please complete the information required below to become a re                                            | egistered BreEZe User. You will receive a confirmation email as part of the registration process. |
| Enter your details and press "Next".<br>Press "Cancel" to cancel this registration and return to the mai                      | in menu.                                                                                          |
| Account Owner Contact Information  * First Name:  Middle Nome:                                                                | John                                                                                              |
| Last Name:     Account Login                                                                                                  | Doe                                                                                               |
| Email:     Confirm Email: <u>Note:</u> Please enter a valid email address; this email address will not be sold to solicitors. | johndoe100@mailinator.com (e.g. name@domain.com)<br>johndoe100@mailinator.com                     |
| * User ID:                                                                                                    | johndoe100 ×                                                                                      |
| Secret Question:     Secret Answer:     Communication                                                                         | What is your mother's maiden name?                                                                |
| Email Communication:<br>Security Measures (This helps to prevent automated registrations )                                    | ● Yes ○ No                                                                                        |
| <ul> <li>Type the characters from the picture below (without spaces):</li> </ul>                                              | pqywm<br>PCYWM<br>Refresh                                                                         |
|                                                                                                    | Next Cancel                                                                                       |

#### Preview registration for accuracy, then click SAVE (NOTE: If information is not correct click EDIT, then SAVE)

| Department                                                                                                    | About BreEZe FAQ's Help Tutorials                                                                        |
|----------------------------------------------------------------------------------------------------|----------------------------------------------------------------------------------------------------|
| Gov BR                                                                                                    | EZE                                                                                                    |
|                                                                                                    | Skip nav                                                                                                 |
|                                                                                                    | Logon   Conta                                                                                            |
| Preview Registration<br>Press "Save" to save the registration.<br>Press "Edit" to modify your registration detai<br>Press "Cancel" to cancel this registration an | eturn to the main menu.                                                                                  |
| First Name:                                                                                                    |                                                                                                    |
| Second Name                                                                                                    | 50m                                                                                                    |
| Last Name:                                                                                                    | Doe                                                                                                    |
| Email:                                                                                                    | johndoe100@mailinator.com                                                                                |
| Userld:                                                                                                    | johndoe 100                                                                                              |
| Secret Question:                                                                                                    | What is your mother's maiden name?                                                                       |
| Secret Answer:                                                                                                    | jane                                                                                                    |
| Email Communication:                                                                                                    | Yes                                                                                                    |
|                                                                                                    | Save Edit Cance                                                                                          |
|                                                                                                    | Back to Top   Conditions of Use   Privacy Policy   Accessibility<br>Copyright © 2013 State of California |

#### Check your email for temporary password and follow instructions, then click RETURN

| CA                                                        | Department of Consumer Affairs                                                     | <u>About BreEZe</u>                                          | <u>FAQ's Help Tutorials</u>    |                                            |
|-----------------------------------------------------------|------------------------------------------------------------------------------------|--------------------------------------------------------------|--------------------------------|--------------------------------------------|
| 0                                                         | Directac                                                                           |                                                              | Loc                            | <u>Skip naviga</u><br>Ion   <u>Contact</u> |
| <b>Jser Registration - Te</b><br>A temporary password has | mporary Password Issued<br>been issued and sent to you via e-mail with the instruc | tions on how to proceed. Read this e-n                       | nail and follow the instructio | ns.                                        |
|                                                           |                                                                                    |                                                              |                                | Return                                     |
|                                                           | Back to Top   Conditions of Use<br>Copyright © 2013 S                              | Privacy Policy   <u>Accessibility</u><br>State of California |                                |                                            |

You will receive an email from Breeze with a temporary password. Click on link to complete the registration process or return to the Department's Breeze Online Services page.

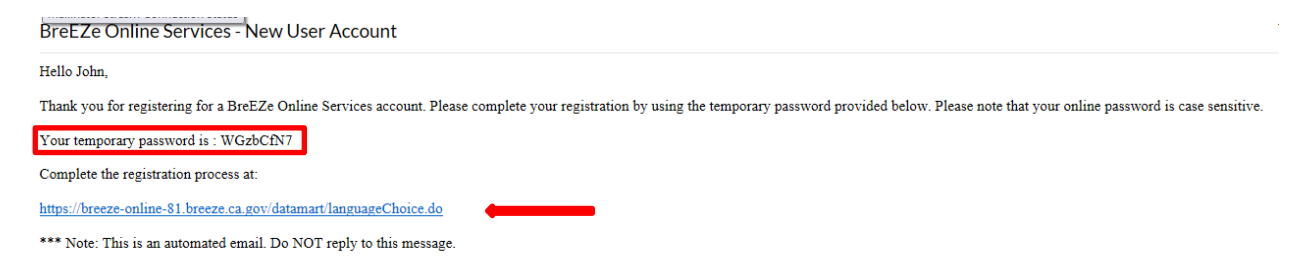

#### Enter User ID and temporary password, then click SIGN IN

| Department of Consumer Affairs<br>BREEZE                                                                                                    | <u>About BreEZe</u> <u>FAQ's</u> <u>Help Tutorials</u>                                                                                                    |
|----------------------------------------------------------------------------------------------------|----------------------------------------------------------------------------------------------------|
|                                                                                                    | <u>Skip navidation</u><br>Contact Us                                                                                                    |
| DCA BreEZe Online Services<br>Welcome to the California Department of Consumer Affairs (DCA) BreEZe Onlin<br>shop for consumers, licensees and applicants! BreEZe enables consumers to v<br>can submit license applications, renew a license and change their address amo<br>• If you were registered with the DCA Online Professional Licensing service<br>• BreEZe only accepts credit card payments for American Express, Disco | e Services. BreEZe is DCA's new licensing and enforcement system and a one-stop<br>erfly a professional license and file a consumer complaint. Licensees and applicants<br>ong other services.<br>es before, you will need to re-register with BreEZe.<br>ver, MasterCard, and Visa. |
| FOR CONSUMERS<br>Check Licenses and file complaints.                                                                                                    | FOR APPLICANTS AND LICENSEES<br>Applicant and licensing needs are available here.<br>You will need to <u>register</u> , or use your<br>existing user name and password                                                                                                    |
| <b>Eicense</b><br><b>SEARCH</b>                                                                                                    | Returning User         Fields marked with * are required         * User ID:       johndoe100         * Password:                                                                                                    |
| Back to Top   <u>Conditions of U</u><br>Copy right © 201                                                                                                    | <u>BreEZe Registration</u><br><u>se   Privacy Policy</u>   <u>Accessibility</u><br>13 State of California                                                                                                    |

### Update Default Registration Information then click SAVE (Note: update temporary password to your personal password of choice)

| Department of Consumer Atfairs                                               | <u>About BreEZe</u> <u>FAQ's</u> <u>Help Tutorials</u>                                                   |
|------------------------------------------------------------------------------|----------------------------------------------------------------------------------------------------|
| Locard in sp. Doo. John                                                      | <u>Skip navigatio</u><br>Update Profile II on off I Contact Up                                           |
|                                                                              |                                                                                                    |
| Update Default Registration Information                                      |                                                                                                    |
| Enter your new password and press "Save".                                    |                                                                                                    |
| Your new password must contain the following:                                |                                                                                                    |
| <ul> <li>a minimum of (8) characters</li> </ul>                              |                                                                                                    |
| <ul> <li>must not be the same as your user id</li> </ul>                     |                                                                                                    |
| <ul> <li>must not be a variation of your user id</li> </ul>                  |                                                                                                    |
| <ul> <li>must contain at least (1) uppercase alphabetic character</li> </ul> |                                                                                                    |
| <ul> <li>must contain at least (1) lowercase alphabetic character</li> </ul> |                                                                                                    |
| <ul> <li>must contain at least (1) numeric character</li> </ul>              |                                                                                                    |
| <ul> <li>must contain at least (1) special character</li> </ul>              |                                                                                                    |
| * Temperary Recounse                                                         |                                                                                                    |
| <ul> <li>Temporary Password.</li> </ul>                                      |                                                                                                    |
| * New Password                                                               |                                                                                                    |
| * Confirm Password:                                                          |                                                                                                    |
|                                                                              | Save                                                                                                    |
| Back to Top   G                                                              | <u>Conditions of Use   Privacy Policy</u>   <u>Accessibility</u><br>Copyright © 2013 State of California |

After clicking Save you will arrive at this screen below. If you plan to use the <u>same</u> Breeze account to maintain your license <u>AND</u> subscribe to license notifications for your employees, you should follow the steps on how to onboard your license in the "How to Create your Breeze VO Account" guide. If you are an employer of many employees, the Bureau suggests you create a separate Breeze VO Account to subscribe to employee license notifications; each account will require a different email address.

Follow the steps below to subscribe to license notifications without onboarding your license.

Click NO when asked to add a license to registration.

| CAGOV                                       | About BreEZe FAQ's Help Tutorials                                                                                                    |
|---------------------------------------------|----------------------------------------------------------------------------------------------------|
|                                             | Skip naviga                                                                                                    |
| Logged in as Doe, John                      | <u>Update Profile   Logoff   Contact  </u>                                                                                                    |
| Step1: Ever held a license before with DCA? | Add Licenses To Registration Welcome to DCA Online QuickStart                                                                                                    |
| Step2: Provide Identifying<br>Information   | By answering a few, simple questions, we will help you to get started.<br>Are you, or have you ever been, professionally licensed or registered with the Department of Consumer Affairs? |
| Step3: Confirm Information                  |                                                                                                    |
|                                             | ○ Yes How do I know? 🥥                                                                                                    |
|                                             | • No                                                                                                    |
|                                             | Next                                                                                                    |
|                                             | 1                                                                                                    |

#### Enter the required information and click next.

| -                                                                                                    |                                                                                                    | Skip na                                                                                                    |
|----------------------------------------------------------------------------------------------------|----------------------------------------------------------------------------------------------------|----------------------------------------------------------------------------------------------------|
| Logged in as Doe, John                                                                                                    |                                                                                                    | Update Profile   Logoff   Con                                                                                                    |
| Step1: Ever held a license<br>before with DCA?<br>Step2: Provide Identifying<br>Information<br>Step3: Confirm Information | Add Licenses To Registration - Valid<br>Help us find your records.<br>Please note that you must have an SSN/ITIN on<br>license. If you do not have an SSN/ITIN on file, y<br>Board/Bureau/Committee for instruction on how the<br>Please provide your information in order for the D<br>in the BreEZe system. A previous record may inc<br>• Required Information<br>• Last Name:<br>• SSN/ITIN: | ation         file with your licensing Board/Bureau/Committee in order to on-board your ou will not be able to onboard your license. Please contact your to provide your SSN/ITIN.         Department of Consumer Affairs to confirm that you do not have a previous relude: licensee, complainant, witness, etc         Doe         B915       Last 4 Digits of SSNITIN |
|                                                                                                    | * Date Of Birth:                                                                                                    | 10/10/1972 (mm/dd/yyyy)                                                                                                    |
|                                                                                                    | * Click the white Checkbox next to "I'm not a robot".                                                                                                    | I'm not a robot                                                                                                    |
|                                                                                                    |                                                                                                    |                                                                                                    |

This will bring you to the Quick Start Menu

|                                                                     |                                                      |                          |                                                                         | Skip navigation       |
|---------------------------------------------------------------------|------------------------------------------------------|--------------------------|-------------------------------------------------------------------------|-----------------------|
| Logged in as Doe, John                                              |                                                      |                          | Update Profile   Logof                                                  | f   <u>Contact Us</u> |
| uick Start Menu                                                     | d you will return to this Quick Start menu after you | have finished.           | License/Registration<br>Information<br>No License Information Available |                       |
| Applications                                                        |                                                      | Additional Activities    |                                                                         |                       |
| Start a New Application o                                           | r Take an Exam                                       | Add Authorized Represe   | ntative                                                                 | Select                |
| <choose board=""> <choose application=""> \lambda</choose></choose> | ✓ Select                                             | License Notification Sub | scriptions                                                              | Select                |

Click on the SELECT button for "License Notifications Subscriptions" located under "Additional Activities" on your Quick Start Menu.

| CA.GOV                                                                   | BREEZE                                     | Al                                                              | bout BreEZe <u>FAQ's Help Tutorials</u>           |       |
|--------------------------------------------------------------------------|--------------------------------------------|-----------------------------------------------------------------|---------------------------------------------------|-------|
|                                                                          |                                            |                                                                 | <u>Skip</u>                                       | navig |
| Logged in as <b>Doe, John</b>                                            |                                            |                                                                 | <u>Update Profile</u>   <u>Logoff</u>   <u>Co</u> | ontac |
| Quick Start Menu                                                         |                                            |                                                                 | License/Registration<br>Information               |       |
| Fo start, choose an option, and                                          |                                            |                                                                 | No License Information Available                  |       |
| io start, choose all option, and                                         | you will return to this Quick Start menu a | after you have finished.                                        |                                                   |       |
| Applications                                                             | you will return to this Quick Start menu a | Additional Activitional                                         | es                                                |       |
| Applications<br>Start a New Application o                                | or Take an Exam                            | Additional Activitie                                            | es<br>lepresentative Se                           | elect |
| Applications Start a New Application o Choose Board> Choose Application> | or Take an Exam                            | Additional Activitie<br>Add Authorized R<br>License Notificatio | eS<br>epresentative Se<br>on Subscriptions Se     | elect |

Click ADD button to subscribe to notifications for a license.

| C.Gov                                                                                                    | Department of C                                                                                                    | T E                                                         | <u>About B</u>                   | eeeze <u>Faq's</u> | <u>Help Tutorials</u> |                 |
|----------------------------------------------------------------------------------------------------|----------------------------------------------------------------------------------------------------|-------------------------------------------------------------|----------------------------------|--------------------|-----------------------|-----------------|
| Logged in as Doe Lot                                                                                                    | un .                                                                                                    |                                                             |                                  | Un                 | date Profile   Log    | Skip navigation |
| License Notification<br>By subscribing to license<br>doctor, psychologist, bar<br>Click "Add" button to sut<br>Click "Delete" link to rem<br>Click "Back" button to re | a Subscriptions<br>e notifications, you are a<br>ber, etc.<br>pscribe to notifications for<br>nove notification for a lice<br>turn to the Main Menu. | ble to view the license status of<br>or a license.<br>ense. | a license holder. For example, y | ou can view/track  | < the license status  | of your         |
| Name                                                                                                    | License Number                                                                                                    | License Type                                                | Status                           | Expiry             | Date                  |                 |
| Name                                                                                                    |                                                                                                    |                                                             |                                  |                    |                       |                 |

To find a license to subscribe to, click on the type of search you want to conduct.

| C.Gov                                                                                                  | BREEZE                                                   | <u>About BreEZe</u>                                        | FAQ's       | <u>Help Tutorials</u>                          |
|----------------------------------------------------------------------------------------------------|----------------------------------------------------------|------------------------------------------------------------|-------------|------------------------------------------------|
|                                                                                                    |                                                          |                                                            |             | <u>Skip navigati</u>                           |
| Logged in as <b>Doe, John</b>                                                                          |                                                          |                                                            | <u>Up d</u> | ate Profile   <u>Logoff</u>   <u>Contact L</u> |
| Press "Back" button to retu<br>Search by Name<br>Search by Name for a Spec<br>Search by License Number | ified License Type                                       |                                                            |             |                                                |
| Search by City<br>Search by County                                                                     |                                                          |                                                            |             | Back                                           |
|                                                                                                    | Back to Top   Conditions of Use  <br>Copyright © 2013 St | Privacy Policy   <u>Accessibility</u><br>ate of California |             |                                                |

In this example, we will "Search by License Number". Click on link.

| About BreEze<br>BREEZE                                                                                                    | e <u>FAQ's HelpTutorials</u>               |
|----------------------------------------------------------------------------------------------------|--------------------------------------------|
|                                                                                                    | Skip navigatio                             |
| Logged in as <b>Doe, John</b>                                                                                                    | <u>Update Profile   Logoff   Contact U</u> |
| To find a license to subscribe to, click on the type of search below.<br>Press "Back" button to return to "License Notification Subscriptions" Screen. |                                            |
| <u>Search by Name</u><br><u>Search by Name for a Specified License Type</u>                                                                            |                                            |
| Search by License Number                                                                                                    |                                            |
| Search by City                                                                                                    |                                            |
| Search by County                                                                                                    | Back                                       |
| Back to Top   Conditions of Use   Privacy Policy   Accessibility<br>Copyright © 2013 State of California                                               |                                            |

Enter Board: Bureau of Security and Investigative Services.

| CACOV Depart                                                                                                    | BREEZE                                                                                                    | About BreEZe  | <u>FAQ's</u> | <u>Help Tutorials</u>                                               |
|----------------------------------------------------------------------------------------------------|----------------------------------------------------------------------------------------------------|---------------|--------------|---------------------------------------------------------------------|
| Logged in as <b>Doe, John</b>                                                                                                    |                                                                                                    |               | Upd          | <u>Skip naviga</u><br>late Profile   <u>Logoff</u>   <u>Contact</u> |
| Enter your search criteria and press "S<br>Press "Clear" to clear the search crite<br>Press "Back" to return to the previous<br>Board: | Search" to find a license.<br>ria.<br>screen.                                                                                                    |               |              |                                                                     |
| License Type:<br>* License Number (numeric portion<br>only):<br>Rows Per Page:                                                         | Board of Barbering and Cosmetology<br>Board of Occupational Therapy<br>Board of Occupational Therapy<br>Board of Podiatric Medicine<br>Board of Psychology<br>Board of Registered Nursing and Psychiatric Technicians<br>Bureau of Security and Investigative Services<br>California Board of Behavioral Sciences<br>California State Board of Optometry<br>Dental Board of California<br>Dental Hygiene Committee of California<br>Medical Board of California |               | Se           | earch Clear Back                                                    |
|                                                                                                    | Naturopathic Medicine Committee<br>Osteopathic Medical Board of California<br>Physical Therapy Board of California<br>Physician Assistant Board<br>Respiratory Care Board<br>Veterinary Medical Board                                                                                                    | Lccessibility |              |                                                                     |

| lick on License Type.                                                                                                    |                                                                                                    |                                             |                                            |
|----------------------------------------------------------------------------------------------------|----------------------------------------------------------------------------------------------------|---------------------------------------------|--------------------------------------------|
| CACOV Depart                                                                                                    | nent of Consumer Attairs                                                                                                    | About BreEZe                                | <u>FAQ's Help Tutorials</u>                |
|                                                                                                    |                                                                                                    |                                             | Skip navigati                              |
| Logged in as Doe, John                                                                                                    |                                                                                                    |                                             | <u>Update Profile   Logoff   Contact U</u> |
| Enter your search criteria and press "S<br>Press "Clear" to clear the search criter<br>Press "Back" to return to the previous | earch" to find a license.<br>ia.<br>screen.                                                                                                    |                                             |                                            |
| Board:                                                                                                    | Bureau of Security and Investigative Services                                                                                                    | ~                                           |                                            |
| License Type:                                                                                                    | Alarm Company Branch                                                                                                    |                                             |                                            |
| <ul> <li>License Number (numeric portion<br/>only).</li> </ul>                                                                | Alarm Company English                                                                                                    |                                             |                                            |
| Rows Per Page:                                                                                                    | Alarm Company Qualified Manager                                                                                                    |                                             |                                            |
|                                                                                                    | Approved Trainer - So curriculum<br>Approved Trainer - Security Guard Curriculum<br>Baton Permit<br>Baton Training Facility<br>Baton Training Facility Instructor<br>Exposed Firearm Permit<br>Firearm Training Facility<br>Firearm Training Facility<br>Instructor<br>Locksmith Company Branch                            | <u>Policy   Accessibility</u><br>Zalifornia | Search Clear Back                          |
|                                                                                                    | Locksmith Employee<br>Private Investigator<br>Private Investigator Branch<br>Private Patrol Operator Branch<br>Proprietary Private Security Employer<br>Proprietary Private Security Officer<br>Reposs ession Agency Employee<br>Reposs ession Agency Employee<br>Reposs ession Agency Qualified Manager<br>Security Guard |                                             |                                            |

Enter License Number in box \*License Number (numeric only).

| PA Depart                                                                                                    | About BreEZe FAQ's Help Tutorials                                                                        |
|----------------------------------------------------------------------------------------------------|----------------------------------------------------------------------------------------------------|
| <b>GOV</b>                                                                                                    | 3KEEZE                                                                                                   |
| -                                                                                                    |                                                                                                    |
| Logged in as <b>Doe, John</b>                                                                                                | <u>Update Profile   Logoff   Contact Us</u>                                                              |
| Enter your search criteria and press "S<br>Press "Clear" to clear the search crite<br>Press "Back" to return to the previous | earch" to find a license.<br>ia.<br>screen.                                                              |
| Board:<br>License Type:                                                                                                    | Bureau of Security and Investigative Services                                                            |
| <ul> <li>License Number (numeric portion<br/>only):</li> </ul>                                                               |                                                                                                    |
| Rows Per Page:                                                                                                    | 5 🗸                                                                                                    |
|                                                                                                    | Search Clear Back                                                                                        |
|                                                                                                    | Back to Top   Conditions of Use   Privacy Policy   Accessibility<br>Copyright © 2013 State of California |

After license number is entered, click SEARCH button.

| CACOV Depar                                                                                                    | About BreE<br>BREEZE                                                                                     | Ze <u>FAQ's HelpTutorials</u>               |
|----------------------------------------------------------------------------------------------------|----------------------------------------------------------------------------------------------------|---------------------------------------------|
|                                                                                                    |                                                                                                    | Skip navigatio                              |
| Logged in as Doe, John                                                                                                    |                                                                                                    | <u>Update Profile   Logoff   Contact Us</u> |
| Search by License Number<br>Enter your search criteria and press "<br>Press "Clear" to clear the search crite<br>Press "Back" to return to the previous | Search" to find a license.<br>ria.<br>screen.                                                            |                                             |
| Board:                                                                                                    | Bureau of Security and Investigative Services                                                            |                                             |
| License Type:                                                                                                    | Security Guard 🗸                                                                                         |                                             |
| * License Number (numeric portion only):                                                                                                    | 6320696 ×                                                                                                |                                             |
| Rows Per Page:                                                                                                    | 5 🗸                                                                                                    |                                             |
|                                                                                                    |                                                                                                    | Search Clear Back                           |
|                                                                                                    | Back to Top   Conditions of Use   Privacy Policy   Accessibility<br>Copyright © 2013 State of California |                                             |

Verify License Number and Licensee Name, if the correct licensee is displayed, click ADD button.

| Logged in as Dag. J                                                                        | Department of Consumer Affairs                                                                                              | <u>About BreEZe</u>                                                           | <u>FAQ's Help Tutorials</u><br>Skip navigation |
|--------------------------------------------------------------------------------------------|----------------------------------------------------------------------------------------------------|-------------------------------------------------------------------------------|------------------------------------------------|
| Logged in as Doe, J                                                                        | onn                                                                                                    |                                                                               | <u>Update Profile   Logon   Contact Us</u>     |
| Click on "Name" to se<br>Press "Back" to return<br>Press the "New Searc<br>Search Criteria | e details.<br>to the previous screen.<br>h" button to go back to the License Verification page.<br>Search by License Number |                                                                               |                                                |
| License Type                                                                               | Security Guard                                                                                                    |                                                                               |                                                |
| License Number:                                                                            | 6320696                                                                                                    |                                                                               |                                                |
| Licensee Name                                                                              | License Type                                                                                                    | License Number                                                                |                                                |
| <u>Doe, John</u>                                                                           | Security Guard                                                                                                    | 6320696                                                                       | Back New Search                                |
|                                                                                            | Back to Top   Conditions of<br>Copyright © 2                                                                                | <u>Use   Privacy Policy</u>   <u>Accessibility</u><br>013 State of California |                                                |

You are now subscribed to license notifications for John Doe and will receive notifications of the license status of the license holder. Click the ADD button to subscribe to another license or to stop receiving notifications for the licensee you can click on the DELETE button to end the subscription.

| 01                                                                       | Department of Co                                                                              | onsumer Affairs                                       | About B                                                                     | <u>eeee FAQ's HelpTutori</u> | lals                    |
|--------------------------------------------------------------------------|-----------------------------------------------------------------------------------------------|-------------------------------------------------------|-----------------------------------------------------------------------------|------------------------------|-------------------------|
|                                                                          |                                                                                               | 70                                                    |                                                                             |                              |                         |
| 0.60                                                                     |                                                                                               |                                                       |                                                                             |                              |                         |
|                                                                          |                                                                                               |                                                       |                                                                             |                              | <u>Skip naviga</u>      |
| Logged in as <b>Doe</b> ,                                                | John                                                                                          |                                                       |                                                                             | <u>Update Profile   I</u>    | _ogoff   <u>Contact</u> |
| Click "Add" button to<br>Click "Delete" link to<br>Click "Back" button t | subscribe to notifications fo<br>remove notification for a lice<br>o return to the Main Menu. | r a license.<br>nse.                                  | Status                                                                      | Evniny Date                  |                         |
| DOE, JOHN                                                                | 6320696                                                                                       | Security Guard                                        | Current                                                                     | 08/31/2019                   | Delete                  |
|                                                                          |                                                                                               |                                                       |                                                                             | Add                          | Back                    |
|                                                                          | B                                                                                             | ack to Top   <u>Conditions of U</u><br>Copyright © 20 | <u>se   Privacy Policy</u>   <u>Accessibility</u><br>13 State of California | L                            |                         |